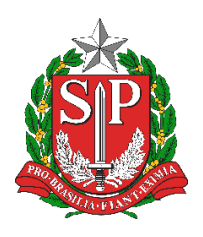

Diretoria de Ensino Região de Mogi das Cruzes

Centro de Informações Educacionais e Gestão da Rede Escolar Núcleo de Informações Educacionais e Tecnologia

# Instalar, configurar e usar o programa NAPS2 (Not Another PDF Scanner 2) para digitalização de documentos com OCR e PDF/A

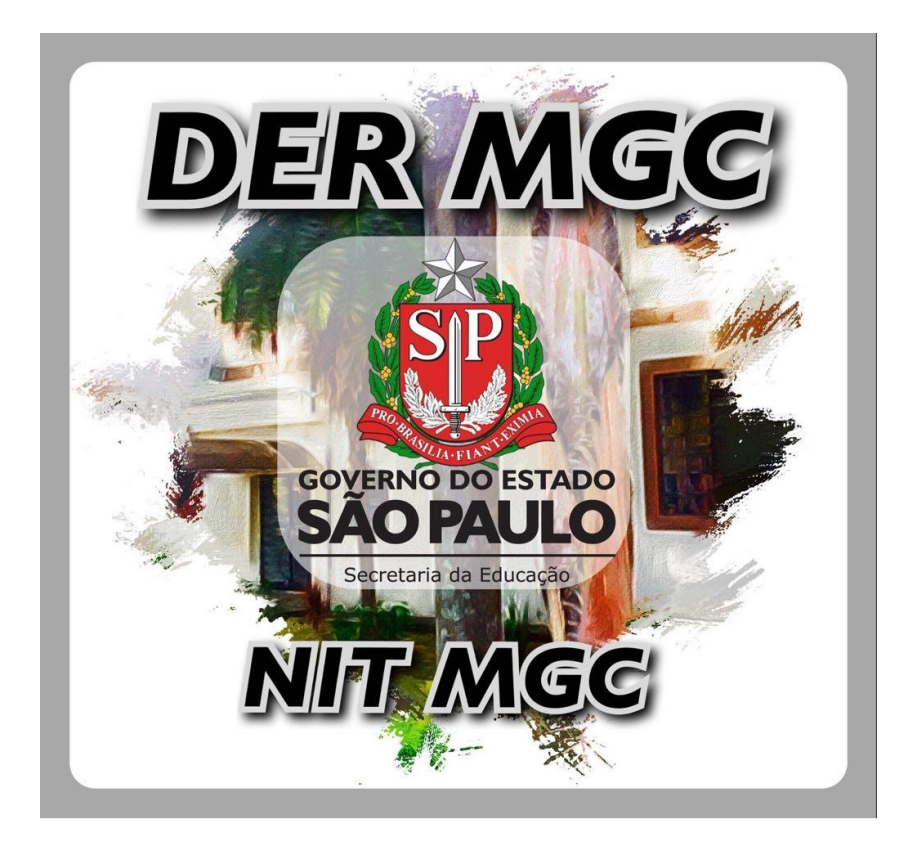

# Sumário

| 1 | Inst | alação do NAPS2               | 5  |
|---|------|-------------------------------|----|
| 2 | Con  | figurar o NAPS2               | 8  |
|   | 2.1  | Configurar o scaner           | 8  |
|   | 2.2  | Configurar o OCR              | 10 |
|   | 2.3  | Configurar o PDF/A            | 11 |
| 3 | Util | izando o NAPS2                | 14 |
|   | 3.1  | Escanear                      | 14 |
|   | 3.2  | Excluir páginas e reorganizar | 14 |
|   | 3.3  | Salvar em PDF                 | 15 |
|   | 3.4  | Importar (juntar PDF)         | 15 |
|   | 3.5  | Rotacionar páginas            | 16 |
|   | 3.6  | Ajustes de imagem             | 16 |
|   |      |                               |    |

# Índice de Figuras

|        | Figura 1.A – Instalação 1/7: Idioma                                                   | 5   |
|--------|---------------------------------------------------------------------------------------|-----|
|        | Figura 1.B – Instalação 2/7: Termos de Licença de Uso                                 | 5   |
|        | Figura 1.C – Instalação 3/7: Local de instalação                                      | 6   |
|        | Figura 1.D – Instalação 4/7: Atalho no Menu Iniciar                                   | 6   |
|        | Figura 1.E – Instalação 5/7: Atalho na Área de Trabalho                               | 7   |
|        | Figura 1.F – Instalação 6/7: Instalar com as configurações definidas                  | 7   |
|        | Figura 1.G – Instalação 7/7: Concluir e executar o programa                           | 8   |
|        | Figura 2.A – Criação de Perfis para escaneamento                                      | 8   |
|        | Figura 2.B – Perfis: Novo, Editar e Apagar                                            | 9   |
|        | Figura 2.C – Configurações do Perfil                                                  | 9   |
|        | Figura 2.D – Inicializar o OCR (Optical Character Recognition – Reconhecimento Óptico | de  |
| Caract | eres)                                                                                 | .10 |
|        | Figura 2.E – Selecionar o idioma para o OCR                                           | .11 |
|        | Figura 2.F – Habilitar o OCR                                                          | .11 |
|        | Figura 2.G – Salvar em PDF: Use "▼" para acessar configurações                        | .12 |
|        | Figura 2.H – Configurações de PDF                                                     | .12 |
|        | Figura 2.I – Janela de configurações de PDF                                           | .13 |
|        | Figura 3.A – Digitalizar utilizando um perfil                                         | .14 |
|        | Figura 3.B – Páginas digitalizadas                                                    | .14 |
|        | Figura 3.C – Salvando páginas específicas em PDF                                      | .15 |
|        | Figura 3.D – Importar PDF                                                             | .15 |
|        | Figura 3.E – Rotacionar páginas                                                       | .16 |
|        | Figura 3.F – Ajustes de imagem                                                        | .16 |

## 1 Instalação do NAPS2

Para instalar o NAPS2 é necessário garantir que os drivers ou programas referentes ao escâner já estejam instalados pois é por estes que as digitalizações ocorrem.

Após isto, abra o instalador do NAPS2. Na primeira tela, selecione o idioma e dê "OK" (Figura 1.A):

| Selecion | ar Idioma do Programa de Instalação 🛛 🗙                     |
|----------|-------------------------------------------------------------|
| 10       | Selecione o idioma a ser utilizado durante a<br>instalação: |
|          | Português (Brasil)                                          |
|          | OK Cancelar                                                 |

Figura 1.A – Instalação 1/7: Idioma

Na tela seguinte, caso concorde com o Contrato de Licença de Uso, marque "Eu aceito os termos do Contrato" e aperte "Avançar >" (Figura 1.B):

| 🔀 NAPS2 (Not Another PDF Scanner 2) - Programa de Instalação 🦳 —                                                                                                    |          |
|----------------------------------------------------------------------------------------------------|----------|
| Contrato de Licença de Uso<br>Por favor, leia as seguintes informações importantes antes de continuar.                                                                                                    |          |
| Por favor, leia o seguinte Contrato de Licença de Uso. Você deve aceitar os terr<br>Contrato antes de prosseguir com a instalação.                                                                                                    | nos do   |
| NAPS2 (Not Another PDF Scanner 2)<br>http://sourceforge.net/projects/naps2/                                                                                                    | ^        |
| Copyright 2009, 2012-2017 NAPS2 Contributors                                                                                                    |          |
| This program is free software; you can redistribute it and/or<br>modify it under the terms of the GNU General Public License<br>as published by the Free Software Foundation; either version 2<br>of the License, or (at your option) any later version. |          |
| This program is distributed in the hope that it will be useful,                                                                                                    | ~        |
| Eu aceito os termos do Contrato                                                                                                    |          |
| ◯ Eu não aceito os termos do Contrato                                                                                                    |          |
| Avançar >                                                                                                    | Cancelar |

Figura 1.B – Instalação 2/7: Termos de Licença de Uso

Altere ou local de instalação ou apenas clique em "Avançar >" para utilizar o padrão (Figura 1.C):

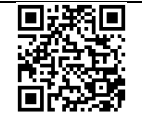

| 6 |                                                                                                    |
|---|----------------------------------------------------------------------------------------------------|
|   | 🔀 NAPS2 (Not Another PDF Scanner 2) - Programa de Instalação — 🗌 🗙                                     |
|   | Selecione o Local de Destino<br>Onde NAPS2 (Not Another PDF Scanner 2) deve ser instalado?             |
|   | O Programa de Instalação instalará NAPS2 (Not Another PDF Scanner 2) na seguinte pasta.                |
|   | Para continuar, clique em Avançar. Se você deseja escolher uma pasta diferente,<br>clique em Procurar. |
|   | C:\Program Files (x86)\WAPS2 Procurar                                                                  |
|   |                                                                                                    |
|   |                                                                                                    |
|   | São necessários pelo menos 8,4 MB de espaço livre em disco.                                            |
|   |                                                                                                    |
|   | < Voltar Avançar > Cancelar                                                                            |

Figura 1.C – Instalação 3/7: Local de instalação

Escolha o local do atalho ou clique em "Avançar >" para utilizar o padrão (Figura 1.D):

| 🔀 NAPS2 (Not Another PDF Scanner 2) - Programa de Instalação — 🗌 🗌                                       | × |
|----------------------------------------------------------------------------------------------------|---|
| Selecionar a Pasta do Menu Iniciar<br>Onde o Programa de Instalação deve colocar os atalhos do programa? | B |
| O Programa de Instalação irá criar os atalhos do programa na seguinte pasta<br>do Menu Iniciar.          |   |
| Clique em Avançar para continuar. Se você quiser escolher outra pasta, clique em<br>Procurar.            |   |
| NAPS2 Procurar                                                                                           |   |
|                                                                                                    |   |
|                                                                                                    |   |
|                                                                                                    |   |
|                                                                                                    |   |
| < Voltar Avançar > Cancelar                                                                              |   |

Figura 1.D – Instalação 4/7: Atalho no Menu Iniciar

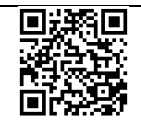

Marque a opção "Criar um ícone na Área de Trabalho" para criar o atalho e clique em "Avançar >" (Figura 1.E):

| 🔀 NAPS2 (Not Another PDF Scanner 2) - Programa de Instalação — 🛛 🗙                                                                                             |  |
|----------------------------------------------------------------------------------------------------|--|
| Selecionar Tarefas Adicionais<br>Quais tarefas adicionais devem ser executadas?                                                                                |  |
| Selecione as tarefas adicionais que você deseja que o Programa de Instalação execute<br>enquanto instala NAPS2 (Not Another PDF Scanner 2) e dique em Avançar. |  |
| Ícones adicionais:                                                                                                    |  |
| Criar um ícone na Área de Trabalho                                                                                                    |  |
|                                                                                                    |  |
|                                                                                                    |  |
|                                                                                                    |  |
| < Voltar Avançar > Cancelar                                                                                                    |  |

Figura 1.E – Instalação 5/7: Atalho na Área de Trabalho

Clique em "Instalar" para instalar com as configurações escolhidas (Figura 1.F):

| 🔀 NAPS2 (Not Another PDF Scanner 2) - Programa de Instalação — 🗌 🗙                                                                                |  |
|----------------------------------------------------------------------------------------------------|--|
| Pronto para Instalar<br>O Programa de Instalação está pronto para começar a instalação de NAPS2 (Not<br>Another PDF Scanner 2) no seu computador. |  |
| Clique Instalar para iniciar a instalação, ou clique em Voltar se você quer revisar ou alterar alguma configuração.                               |  |
| Local de destino:<br>C:\Program Files (x86)\NAPS2                                                                                                 |  |
| Pasta do Menu Iniciar:<br>NAPS2                                                                                                    |  |
| Tarefas adicionais:<br>Ícones adicionais:<br>Criar um ícone na Área de Trabalho                                                                   |  |
| <pre>v</pre>                                                                                                    |  |
| < Voltar Instalar Cancelar                                                                                                    |  |

Figura 1.F – Instalação 6/7: Instalar com as configurações definidas

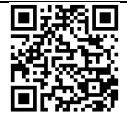

Rua Dr<sup>o</sup>. Antônio Cândido Vieira, 451, Centro – Mogi das Cruzes/SP CEP 08780-030 / Telefone (11) 4728-4400 http://demogidascruzes.educacao.sp.gov.br Deixe marcada a opção "Executar NAPS2.exe" e clique em "Concluir" para prosseguir com a configuração (Figura 1.G):

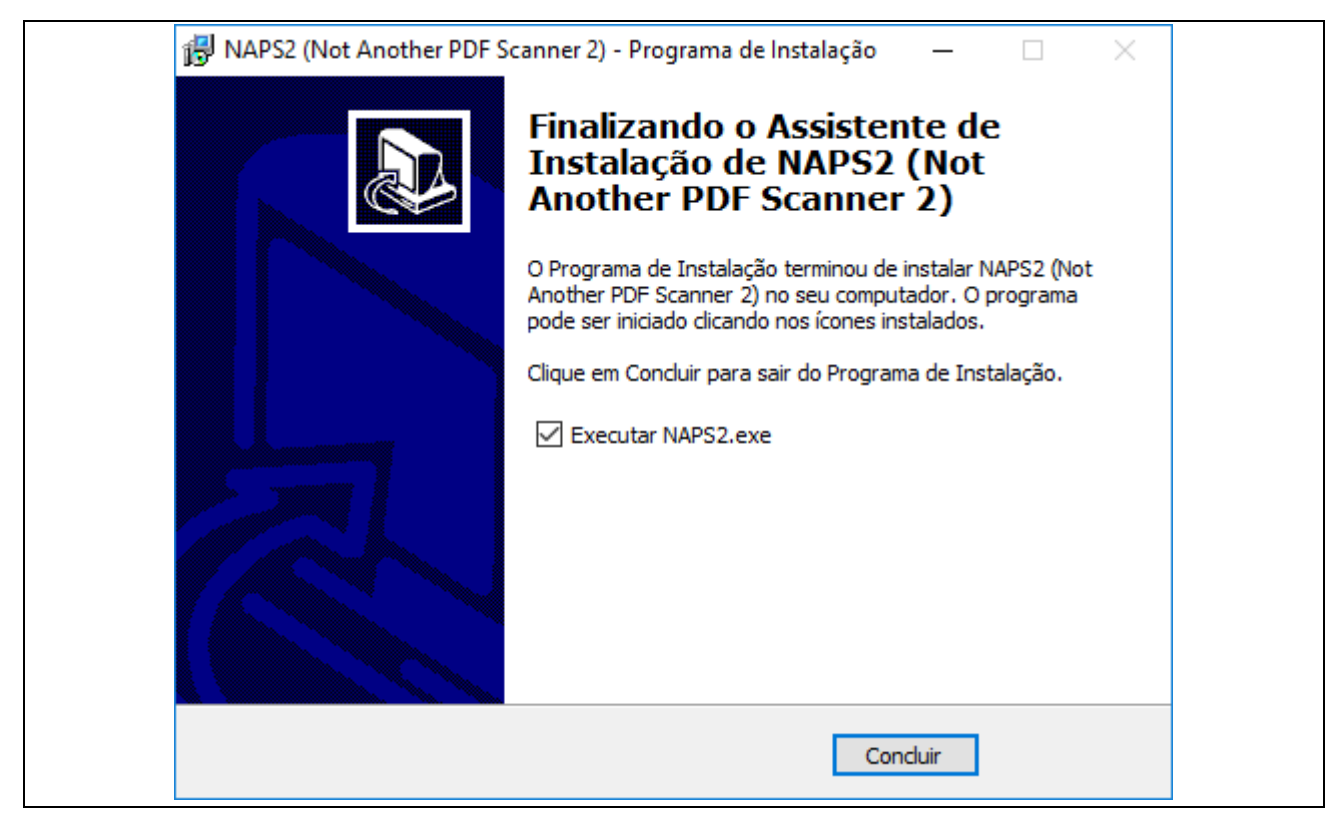

Figura 1.G – Instalação 7/7: Concluir e executar o programa

### 2 Configurar o NAPS2

Após a instalação será necessário configurar o programa para o escâner (digitalização), OCR e PDF/A. Estas configurações ficarão salvas no usuário atual, caso mais de uma pessoa utilize o mesmo computador será necessário realizar estas configurações para cada usuário.

#### 2.1 Configurar o scaner

Para configurar o escâner, clique em "Perfis" (Figura 2.A):

| Not Another PDF Scanner 2 |  |
|---------------------------|--|
| Digitalizar PDF           |  |
|                           |  |
|                           |  |
|                           |  |

Figura 2.A – Criação de Perfis para escaneamento

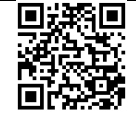

| 👔 Perfis | ×                 |
|----------|-------------------|
|          | Digitalizar       |
| 📀 Novo   | <u>C</u> oncluído |

Figura 2.B – Perfis: Novo, Editar e Apagar

Abrirá a seguinte janela para configuração (Figura 2.C):

| 👔 Configurar Perfil              | ×                             |
|----------------------------------|-------------------------------|
| Nome para exibição:              |                               |
| Driver WIA                       | O Driver TWAIN                |
| Dispositivo:                     | Escolha o dispositivo         |
| Origem do papel:                 | Qualidade:                    |
| Vidro 🗸                          | Colorido 24 bits 🗸 🗸          |
| Tamanho da folha:                | Alinhamento horizontal:       |
| Ofício (8.5x11 pol) V            | Direita 🗸 🗸                   |
| Resolução:                       | Escala:                       |
| 100 dpi 🛛 🗸                      | 1:1 ~                         |
| Brilho:                          | Contraste:                    |
| Ativar Auto Salvamento Configura | ções de salvamento automático |
| Avançado                         | OK Cancelar                   |

Figura 2.C – Configurações do Perfil

Altere:

- "Nome para exibição": Escreva um nome para o perfil a ser criado (por exemplo, pode-se utilizar a marca do escâner detalhando alguma configuração específica como "EPSON Só frente");
- "Driver": Utilize o driver que o escâner instalado possua suporte (será listado em "Dispositivo" caso possua suporte). Caso possua suporte para ambos, utilize

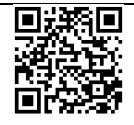

preferencialmente a TWAIN pois é personalizada pelo fabricante e a WIA é genérica fornecida pelo Windows;

- "WIA": Interface utilizada pelo Windows;
- "TWAIN": Interface personalizada fornecida pelo fabricante;
- "Dispositivo": Selecione o escâner a ser utilizado no "Driver" selecionado acima. Caso o dispositivo não seja listado em nenhum dos dois drivers, o escâner não possui suporte;
- "Origem do papel": Altere a opção de acordo com o tipo do escâner a ser utilizado:
  - "Vidro": Utilizado por escâner de vidro;
  - "Alimentador": Utilizado por escâner com alimentador. Esta opção digitalizará apenas a frente (utilize esta opção para digitalizar apenas frente caso o escâner suporte duplex);
  - "Duplex": Utilizado por escâner com alimentador com suporte duplex. Esta opção digitalizará frente e verso das páginas;
- **"Tamanho da folha**": Altere para o tamanho da folha a ser utilizada (normalmente tamanho A4);
- "Resolução": Altere a resolução para 300 dpi.

Após as configurações, clique em "OK" e clique em "Concluído" na janela de Perfis (Figura 2.B).

## 2.2 Configurar o OCR

Para configurar o OCR (reconhecimento de texto) clique em OCR (Figura 2.D):

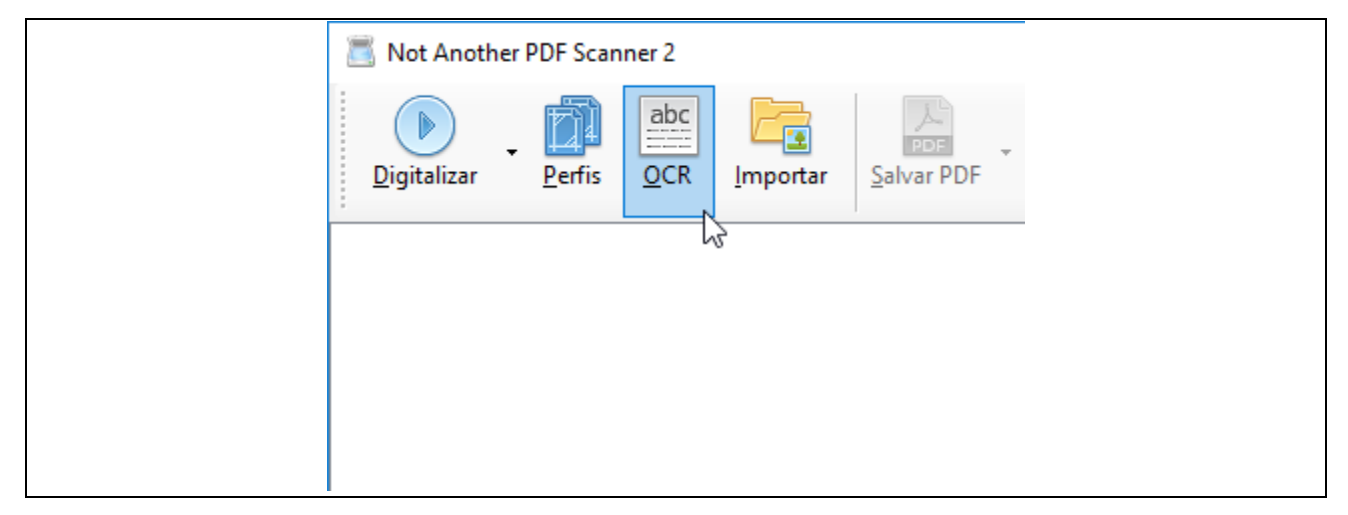

Figura 2.D – Inicializar o OCR (Optical Character Recognition – Reconhecimento Óptico de Caracteres)

Será então solicitado a escolher a linguagem a ser utilizada, marque "Portuguese" e clique em "Baixar" (Figura 2.E):

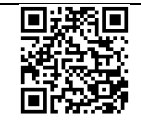

| Baixar OCR                                                                                                    |                                                                                                    | ×                                                                                                    |  |
|----------------------------------------------------------------------------------------------------|----------------------------------------------------------------------------------------------------|----------------------------------------------------------------------------------------------------|--|
| O uso do OCR requer que você<br>Selecione uma ou mais linguage<br>Malayalam<br>Maldivian<br>Matese<br>Maori<br>Marathi<br>Math / equation detection<br>Mongolian<br>Nepali<br>Occitan | baixe cada linguagem que deseja<br>ns:<br>Panjabi<br>Persian<br>Polish<br>Portuguese<br>Sushto<br>Quechua<br>Romanian<br>Russian<br>Sanskrit<br>Serbian<br>Serbian (Latin) | escanear.<br>Sindhi<br>Sinhala<br>Slovakian<br>Slovakian<br>Slovenian<br>Spanish<br>Spanish ((<br>Sundanes<br>Swahili<br>Swedish<br>Svriac |  |
| <<br>Tamanho estimado do download                                                                                                    | d: 21,5 MB Baixar                                                                                                    | ><br>Cancelar                                                                                                    |  |

11

Figura 2.E – Selecionar o idioma para o OCR

Os pacotes para o reconhecimento de texto para as linguagens selecionadas serão baixados e instalados (é necessário ter conexão com a internet).

Na tela janela seguinte, marque a opção "Criar PDF pesquisável usando OCR", altere o "Idioma do OCR" para "Portuguese", deixe marcada a opção "Executar automaticamente o OCR após a digitalização" e clique em "OK" para confirmar (Figura 2.F):

| 🚟 Configuração do O   |                                  |        |   |
|-----------------------|----------------------------------|--------|---|
| Criar PDF pesquisáve  |                                  |        |   |
| Idioma do OCR:        | Portuguese                       | $\sim$ |   |
| Modo do OCR:          | Fast                             | $\sim$ |   |
| Executar automatica   | mente o OCR após a digitalização | )      |   |
| Instalar mais idiomas | OK Cancela                       | ır     |   |
|                       |                                  |        | 1 |

Figura 2.F – Habilitar o OCR

### 2.3 Configurar o PDF/A

Para configurar para o formato PDF/A é necessário que haja uma digitalização realizada. Portanto digitalize algum documento qualquer (pode ser uma folha em branco). Para digitalizar, clique em "Digitalizar" ou em "-" ao lado caso haja mais de um perfil para selecionar o perfil a ser utilizado.

Após a digitalização, clique em " " ao lado da opção "Salvar PDF" (Figura 2.G):

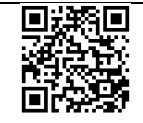

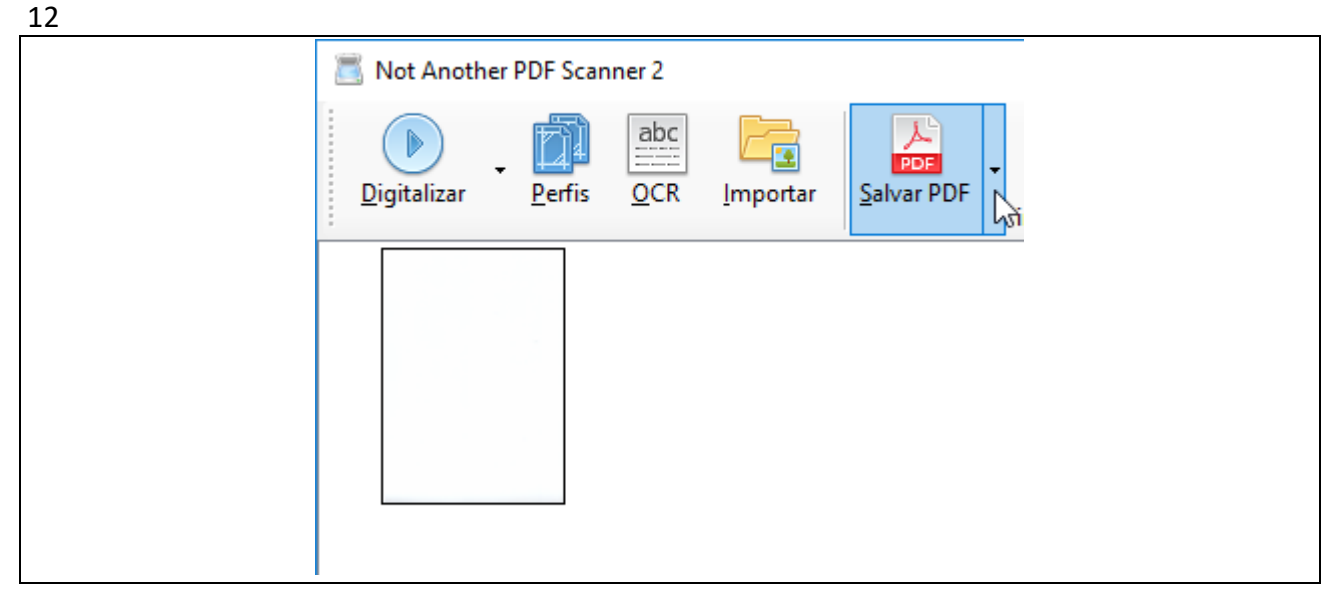

Figura 2.G – Salvar em PDF: Use " ▼ " para acessar configurações

Clique em "Configurações de PDF" (Figura 2.H):

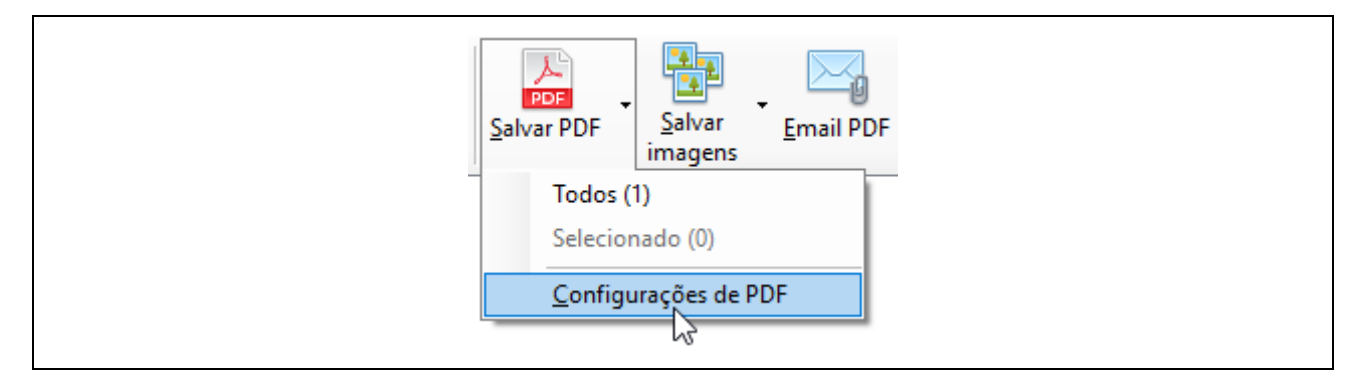

Figura 2.H – Configurações de PDF

Será aberta a seguinte janela (Figura 2.I):

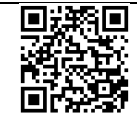

|                                                                          |          | 13 |
|--------------------------------------------------------------------------|----------|----|
| 📙 Configurações de PDF                                                   | ×        |    |
| Caminho padrão do arquivo:                                               |          |    |
| Substituições                                                            |          |    |
| Pular pedido de salvar                                                   |          |    |
| Arquivos de página única                                                 |          |    |
| Metadados                                                                |          |    |
| Título:                                                                  |          |    |
| Imagem digitalizada                                                      |          |    |
| Autor:                                                                   |          |    |
| NAPS2                                                                    |          |    |
| Assunto:                                                                 |          |    |
| Imagem digitalizada                                                      |          |    |
| Palavras-chave:                                                          |          |    |
|                                                                          |          |    |
| Criptografia                                                             |          |    |
| Proteger PDF                                                             |          |    |
| Senha do Proprietário:                                                   | Mostrar  |    |
|                                                                          |          |    |
| Senha do Usuário:                                                        | Mostrar  |    |
|                                                                          |          |    |
| Permitir Impressão                                                       |          |    |
| Permitir Qualidade Máxima da Impressão Permitir Modificação do Documento |          |    |
| Permitir União do Documento                                              |          |    |
| Permitir Cópia do Conteúdo                                               |          |    |
| Permitir Cópia de Conteúdo para Acessibilidade                           |          |    |
| Permitir Preenchimento de Formulário                                     |          |    |
|                                                                          |          |    |
| Compatibilidade                                                          |          |    |
| Padrão ~                                                                 |          |    |
| Lembrar essas configurações                                              |          |    |
| Bestaurar padrões OK                                                     | Cancelar |    |
|                                                                          |          |    |

Figura 2.I – Janela de configurações de PDF

Altere:

- "Caminho padrão do arquivo": Clique em "..." para definir o local e nome padrão para salvar os arquivos em PDF;
- "Compatibilidade": Altere para "PDF/A-3b";
- "Lembrar essas configurações": Marque esta opção para salvar estas configurações.

Após realizar as configurações, clique em "OK".

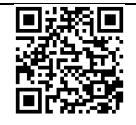

# 3 Utilizando o NAPS2

### 3.1 Escanear

Para digitalizar um documento, clique em "Digitalizar" ou em "-" ao lado para selecionar um perfil a ser utilizado (Figura 3.A):

| Not Another PDF Scanner 2       |  |  |  |  |  |
|---------------------------------|--|--|--|--|--|
|                                 |  |  |  |  |  |
| Digitalizar Perfis OCR Importar |  |  |  |  |  |
| HP Scanjet 200 F2               |  |  |  |  |  |
| 😯 Novo perfil                   |  |  |  |  |  |
| Digitalização em lote Ctrl+B    |  |  |  |  |  |

Figura 3.A – Digitalizar utilizando um perfil

O escaneamento será realizado de acordo com as configurações do perfil utilizado. Se o OCR estiver habilitado, automaticamente será incluído. Após isto, o arquivo será exibido e caso deseje, poderá realizar novos escaneamentos a serem incluídos (Figura 3.B):

| Not Another PDF Scanner 2 |        |            |          |                     |                   |                  |
|---------------------------|--------|------------|----------|---------------------|-------------------|------------------|
| Digitalizar               | Perfis | abc<br>OCR | Importar | PDF .<br>Salvar PDF | Salvar<br>imagens | <u>E</u> mail PI |
|                           |        |            |          |                     |                   |                  |
|                           |        |            |          |                     |                   |                  |
|                           |        |            |          |                     |                   |                  |

Figura 3.B – Páginas digitalizadas

### 3.2 Excluir páginas e reorganizar

Para excluir uma página, basta selecionar e apertar a tecla "Delete" ou a opção "Apagar". A opção "Limpar" apaga todas as páginas.

As páginas poderão ser reorganizadas arrastando de posição. Também é possível selecionar as páginas desejadas e utilizar as opções "Mover acima" e "Mover abaixo".

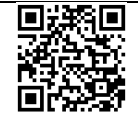

### 3.3 Salvar em PDF

Para salvar o arquivo, clique em "Salvar PDF". Será aberta uma janela no local e nome padrão ou definido anteriormente.

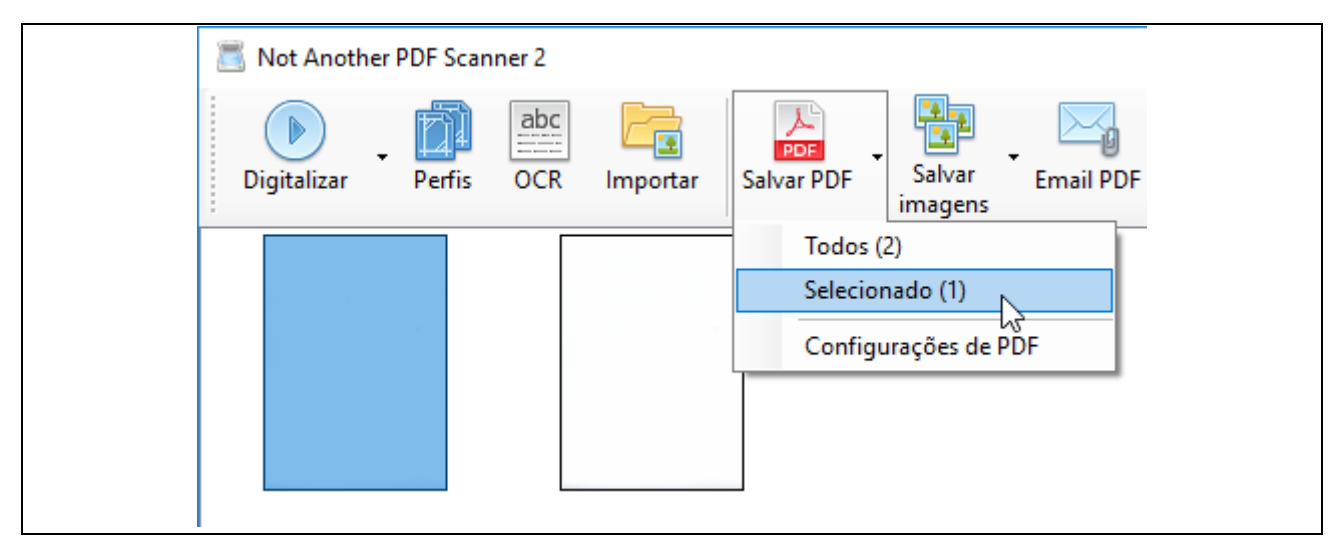

Figura 3.C – Salvando páginas específicas em PDF

### 3.4 Importar (juntar PDF)

Caso possua algum arquivo PDF e deseje incluir no arquivo, utilize a opção "Importar" (Figura 3.D). Caso seja a primeira vez a utilizar este recurso, será solicitado a instalação de complementos para seu funcionamento (será necessária conexão com internet). Após, será solicitado o arquivo PDF a se incluir.

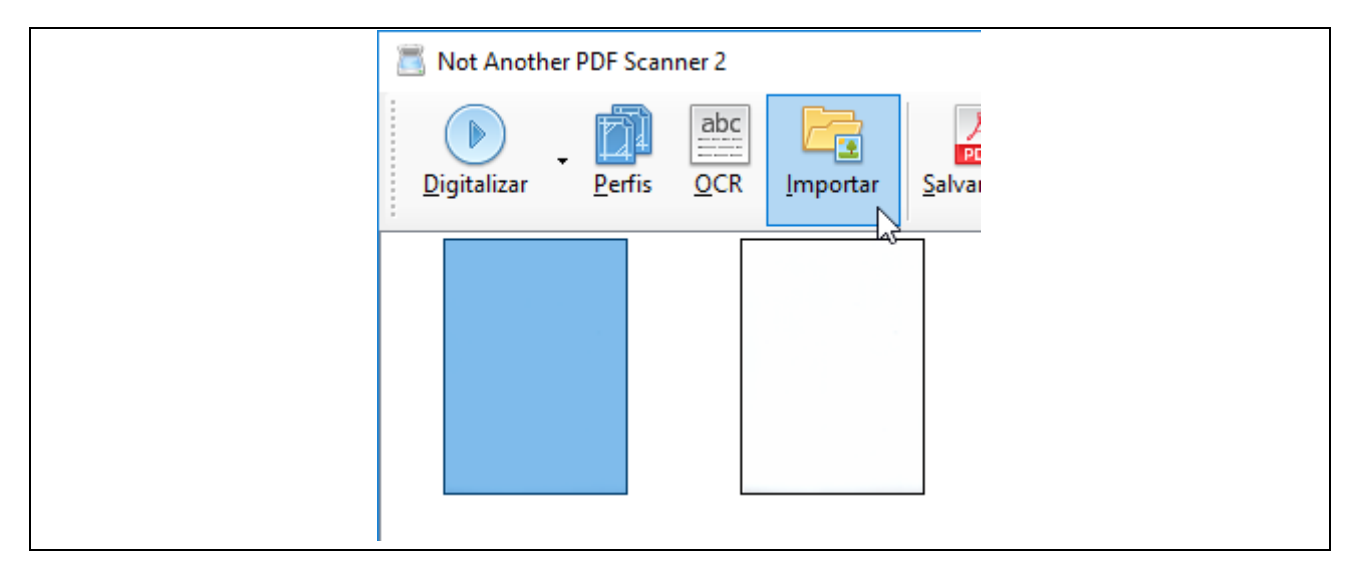

Figura 3.D – Importar PDF

Esta opção também poderá ser utilizada para juntar arquivos PDF externos.

ATENÇÃO: Por este recurso o OCR não é adicionado às páginas.

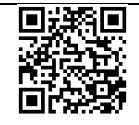

#### 16 3.5 Rotacionar páginas

Para rotacionar páginas específicas, selecione-as e utilize a opção "Rotacionar" (Figura 3.E):

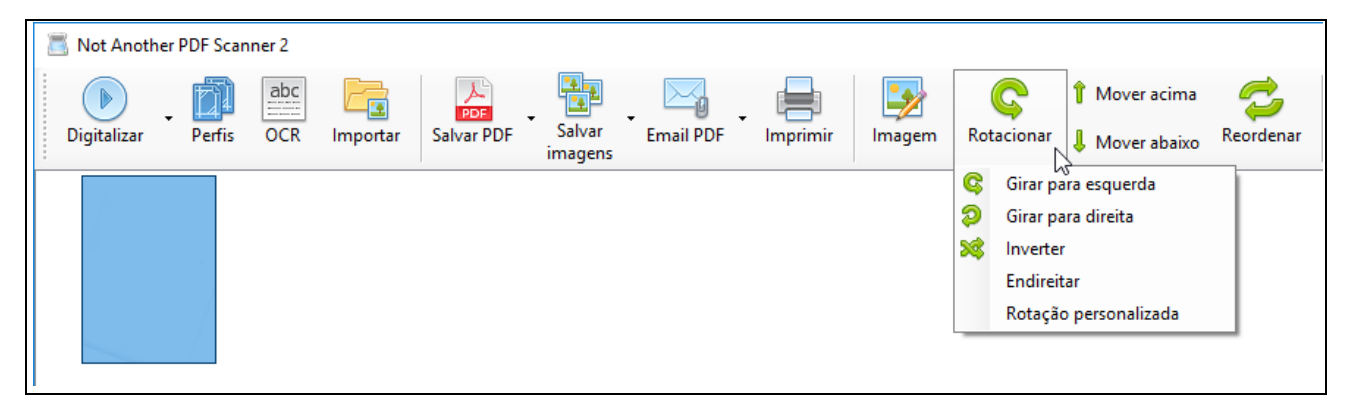

Figura 3.E – Rotacionar páginas

### 3.6 Ajustes de imagem

Para realizar ajustes como cortar, brilho / contraste, nitidez, entre outros, selecione as páginas desejadas e utilize a opção "Imagem" (Figura 3.F):

| Not Another PDF Scanner 2 |        |            |          |                   |                   |           |          |        |                                                             |                                                                     |                   |
|---------------------------|--------|------------|----------|-------------------|-------------------|-----------|----------|--------|-------------------------------------------------------------|---------------------------------------------------------------------|-------------------|
| Digitalizar               | Perfis | abc<br>OCR | Importar | PDF<br>Salvar PDF | Salvar<br>imagens | Email PDF | Imprimir | Imagem |                                                             | C<br>Rotacionar                                                     | <b>1</b> м<br>↓ м |
|                           |        |            |          |                   |                   |           |          |        | Viska<br>Corta<br>Brilho<br>Tom<br>Preto<br>Nitido<br>Resta | lizar<br>or<br>/ Contraste<br>/ Saturação<br>e Branco<br>ez<br>urar |                   |

Figura 3.F – Ajustes de imagem

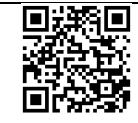